# PLEASE READ ALL INSTRUCTIONS BEFORE DOING ANY WORK ON THE VEHICLE.

There is an SD Card located in the back of your device. Please remove it and place it into the provided thumb drive and plug the thumb drive into your computer before continuing.

# **Programming File to MM3**

## Step 1

Please follow the steps in this video to make sure your SD Card is up to date: <u>https://www.youtube.com/watch?v=ZGtwaDzn4dA</u>

## <u>Step 2</u>

Download the file to your computer.

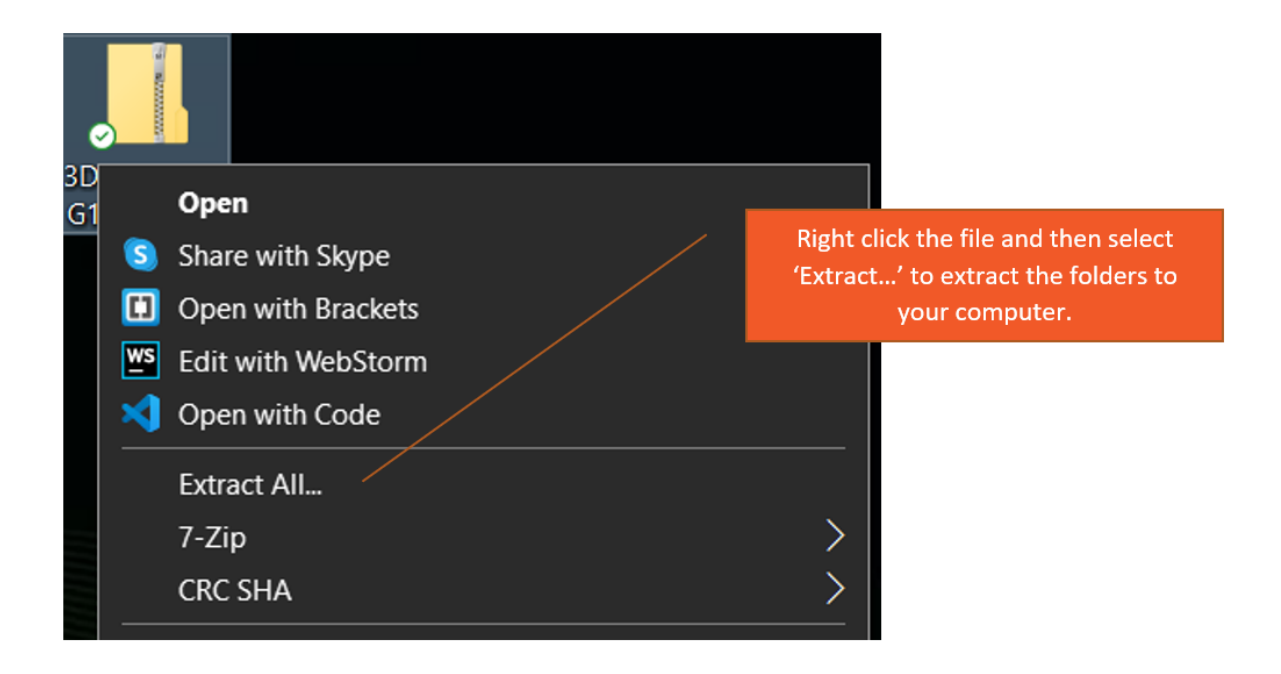

# <u>Step 3</u>

In the **<u>extracted</u>** folder navigate to the 'Custom' Folder as shown below:

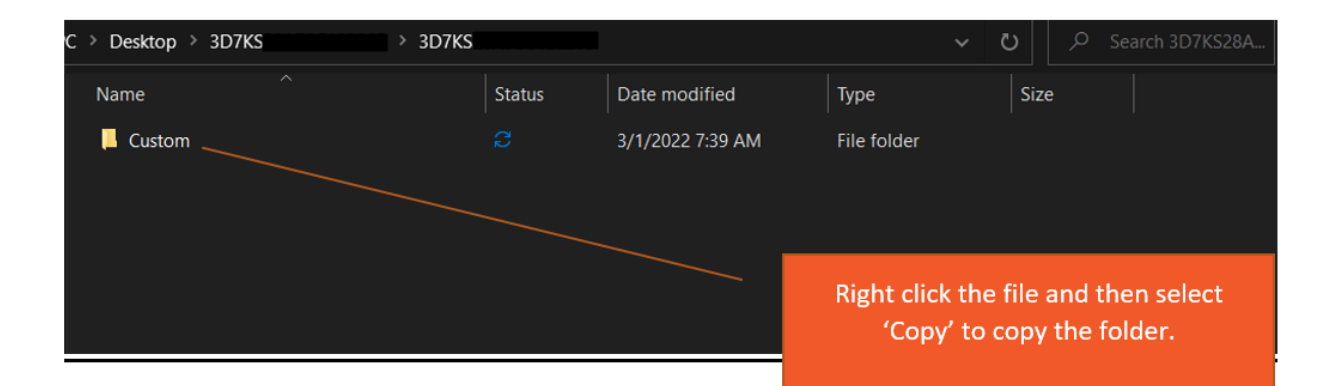

# Step 4

With SD Card connected to the computer, Open 'MM3\_RAM\_CMS'.

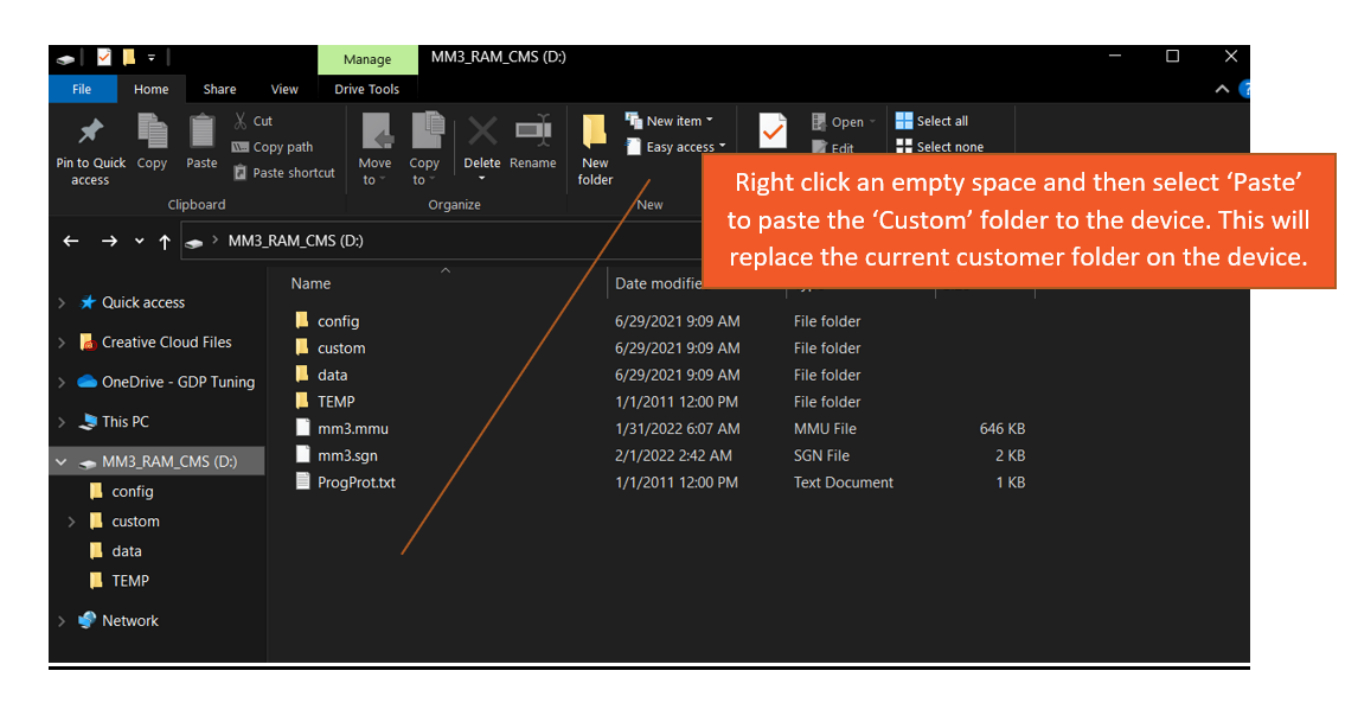

#### Step 5

You can now, disconnect the thumb drive and place the SD card back into the MM3 Device.

# **Programming File to Vehicle**

## <u>Step 1</u>

Turn the key to the run position and plug the MM3 Device into the OBD-II port. Make sure the included unlocked cable is plugged in as well.

## <u>Step 2</u>

On your screen navigate to ECM TUNING > ECM > PROGRAM CUSTOM FILE. Then select your desired file and follow the prompts on the screen.

<u>\*NOTE\*:</u> WT = With Transmission Tuning NT = Without Trans Tuning.